## #totta

## SHORT MOVIE

ショートムービー部門作品データの提出に関しては、お手持ちのパソコンやスマートフォンから vimeoに作品をアップロードし、動画のURLを申し込みフォームに添付していただきます。

## 【動画アップロード方法/URL取得方法について】

| PCからアップロードの場合 🛄                                                                                                    | スマホからアップロードの場合 🚺                                                                                                    |
|----------------------------------------------------------------------------------------------------|----------------------------------------------------------------------------------------------------|
| <ol> <li>vimeo公式ホームページを検索</li> <li>①検索エンジンでvimeoもしくはURLで検索</li> <li>○検索エンジンでvimeoもしくはURLで検索</li> <li>vimeo Q Or https://vimeo.com/jp Q</li> <li>②画面右上の 登録 ボタンをクリックし<br/>フカウントを登録して下さい</li> <li>②画面右上の 登録 ボタンをクリックし<br/>フカウントを登録して下さい</li> <li>* た品のアップロード</li> <li>① 100Pページ右上の<br/>新しい動画 ボタンをクリックし</li> <li>② 100Pページ右上の<br/>新しい動画 ボタンをクリックし</li> <li>③ アップロードを選択</li> <li>③ フォルダーから作品(1分間動画)を選び</li> <li>③ フォルダーから作品(1分間動画)を選び</li> <li>③ フォルダーから作品(1分間動画)を選び</li> <li>○ * ボタンを押して下さい</li> <li>* たタンを見がの場合、「週間に500MBまでしか<br/>アップロードできません。ご注意下さい。</li> <li>ここから重要です</li> <li>● ● ○ ○ ○ ○ ○ ○ ○ ○ ○ ○ ○ ○ ○ ○ ○ ○ ○ ○</li></ol> | <ul> <li>1 アプリをインストールして、<br/>アカウントを登録して下さい     <li>※ からダウンロード</li> <li>※ からダウンロード</li> <li>※ からダウンロード</li> <li>※ からダウンロード</li> <li>※ からダウンロード</li> <li>? * * * * * * * * * * * * * * * * * * *</li></li></ul> |
| <ul> <li>3 URLを取得         <ul> <li>①リンクコピーをクリック</li> <li>②動画リンクコピーを選択                 提出用URLを                 発行してください</li> <li>④ デラリ                 ビア</li></ul></li></ul>                                                                                                    | <ul> <li>3 URLを取得         <ul> <li>①アップロードした動画の<br/>古下にあるボタンをタップ             <ul></ul></li></ul></li></ul>                                                                                                    |

アップロードに関してご不明点がございましたらお問合せください

【お問合せ先】 ミツイコーポレーション株式会社 本社 0120-193-210 (サポート部まで)